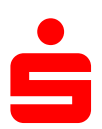

## Änderung des Sicherungsverfahrens auf pushTAN in StarMoney

Umstellung des TAN-Verfahrens auf pushTAN

Wechseln Sie in der linken Navigation auf "Konten bzw. Kontenliste".

Klicken Sie das Konto in der Kontenliste doppelt bzw. markieren Sie das Konto und klicken auf den Button "**Details**" in der Toolbox, um in die Kontodetails zu wechseln.

| Konto Entremen Deans Konten undrur Aktualisieren Gelesen Ongelesen Eurokurs internet     |    | Kontoart              | Kontona     | ame         | Kontonumme    | r IBAN  | 1        | Kontowähru | Kreditinstitut | Saldo vom | Buchu |
|------------------------------------------------------------------------------------------|----|-----------------------|-------------|-------------|---------------|---------|----------|------------|----------------|-----------|-------|
| NEUCS Entformen Dataile Kentengundruf Alduelieieren Celesen Lingelegen Eurekurs Internet | Ko | Such-/Filterbegriff h | Details Kon | ntenrundruf | Aktualisieren | Gelesen | ngelesen | Eurokurs   | iternet        |           |       |

Wechseln Sie auf die Karteikarte "Kontodetails".

Klicken Sie bitte oben in der Toolbox auf den Button "Hinzufügen".

| Girokonto: Girokonto (  | DF6894059421003250888   | (9)          |              | v         |                  |                           |           |
|-------------------------|-------------------------|--------------|--------------|-----------|------------------|---------------------------|-----------|
| Hinzufügen Gläubi<br>ID | ger- Konto<br>schließen | -1           |              |           |                  |                           | ¢ +       |
| Umsätze Prognose        | Kontoauszüge (PDF)      | Contodetails | nformationen | Dokumente | HBCI mit PIN/TAN |                           |           |
| Kontoart                | Girokonto               |              |              |           | Kontonummer      | 32508889                  |           |
| Kontoname               | Girokonto               |              |              |           | IBAN             | DE68940594210032508889    |           |
| Kreditinstitut          | Sparkasse Testinstitut  | -421         |              |           | Bankleitzahl     | 94059421                  |           |
| Kontoinhaber            | Max Mustermann          |              |              |           | BIC              | TESTDETT421               |           |
| Unterkontomerkmal       |                         |              |              |           | Kontowährung     | EUR                       |           |
| Kontenrahmen            | Kategorien              |              |              |           | Kontogruppe      | (ohne)                    |           |
| Gläubiger-ID            |                         |              |              | ~         |                  | Standardkontoverbindung   |           |
|                         |                         |              |              |           |                  | Automatisch aktualisieren |           |
|                         | 🗌 Ungebuchte Aufträge   | 9            |              |           | Löschintervall   | 1                         | ¥         |
| Abholen ab              | _                       |              |              |           |                  |                           |           |
| Erstellt am             | 26.06.2019              |              |              |           |                  |                           |           |
| Kommentar               |                         |              |              |           |                  |                           | ^         |
|                         |                         |              |              |           |                  |                           |           |
|                         |                         |              |              |           |                  |                           | ~         |
| Saldo vom               |                         |              |              |           | Saldo            |                           |           |
|                         | ✓ Neue Umsätze mark     | ieren        |              |           |                  |                           |           |
|                         |                         |              |              |           |                  |                           | Speichern |

Folgen Sie dem Kontoeinrichtungsdialog, indem Sie auf den Button "Weiter" klicken.

| Konto einrichten - Schritt 1<br>Registrierung |                                                                     |                         |
|-----------------------------------------------|---------------------------------------------------------------------|-------------------------|
| Kontoart auswählen                            |                                                                     |                         |
| Mein Online-Konto einrichten 🗸                | Richten Sie Ihr Konto online über Ihre Ban                          | k oder Sparkasse ein.   |
| Erforderliche Angaben                         |                                                                     |                         |
| BIC / Bankleitzahl                            | 94059421                                                            |                         |
| Kreditinstitut                                | Sparkasse Testinstitut-421                                          |                         |
| Ort                                           | Münster III                                                         |                         |
| Andere Kontoarten einrichten >                | Richten Sie z.B. Barkonten, Bonuskonten o<br>oder PayPal-Konto ein. | oder Ihr Amazon-, eBay- |
|                                               | Zur                                                                 | ück Weiter              |

Wählen Sie "PIN/TAN" und klicken auf den Button "Weiter".

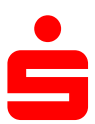

## Auswahl Sicherheitsmedium - Schritt 2

Kartenleser

| Sicherheitsmedium auswählen |                                                                                                    |
|-----------------------------|----------------------------------------------------------------------------------------------------|
| PIN/TAN                     | Wenn Sie von Ihrer Bank oder Sparkasse PIN und TAN erhalten haben, wählen Sie dieses Sicherheitsmedium. Bitte halten Sie die Zugangsdaten für Ihr Konto bereit. |
| HBCI-Chipkarte >            | Wenn Sie von Ihrer Bank oder Sparkasse eine HBCI-Chipkarte<br>erhalten haben, wählen Sie dieses Sicherheitsmedium.<br>Bitte legen Sie Ihre HBCI-Chipkarte ein.  |
|                             | Zurück Weiter                                                                                                    |

Klicken Sie auf den Button "Weiter".

## Auswahl des PIN/TAN Zugangs - Schritt 3

| Leider konnten die unterstützten Geschäftsvorfälle<br>nicht ermittelt werden, bitte nutzen Sie das<br>StarMoney Deluxe Informationssystem oder<br>versuchen Sie es zu einem späteren Zeitpunkt. | ^ |        |        |
|----------------------------------------------------------------------------------------------------|---|--------|--------|
| <                                                                                                    | ~ |        |        |
|                                                                                                    |   | Zurück | Weiter |

Geben Sie hier Ihren **Anmeldenamen/Legitimations-ID für "pushTAN"** ein und klicken Sie dann auf "**Weiter**". Im folgenden Dialog geben Sie bitte Ihre bisher genutzte **PIN** ein und klicken auf "**OK**".

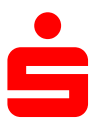

## Benutzerdaten erfassen - Schritt 4

| Manuell                               |                              |  |                                                                       |              |
|---------------------------------------|------------------------------|--|-----------------------------------------------------------------------|--------------|
| Benutzerdaten erfassen<br>Anmeldename | Musterkennung                |  | Bitte geben Sie hier Ir<br>Anmeldenamen oder<br>Legitimations-ID ein. | iren<br>Ihre |
| Kundennummer                          |                              |  |                                                                       |              |
| Adresse                               | pt-v02-abn.s-hbci.de/fints30 |  |                                                                       |              |
| HBCI-Version                          | HBCI 3.00 V                  |  |                                                                       |              |
|                                       |                              |  | Zurück                                                                | Weiter       |

Wählen Sie als bevorzugtes TAN-Medium "**pushTAN**" und klicken Sie unten rechts auf den Button "**Fertig**".

| on  | enauswahl für Einrichtung                        | ) - letzter S | Schritt   |                |           |   |                                                                                                    |
|-----|--------------------------------------------------|---------------|-----------|----------------|-----------|---|----------------------------------------------------------------------------------------------------|
| lle | Keine                                            |               |           |                |           |   | O°                                                                                                    |
| Suc | h-/Filterbegriff hier eingeben                   |               |           |                |           |   | Hinweis:<br>Bitte wählen Sie aus der Liste der                                                            |
|     | Konto                                            | Kon           | Kontoname | Kontoinhaber   | Kontoart  |   | von Ihrem Kreditinstitut<br>zurückgemeldeten Konten, die aus                                              |
| •   | 32508889 (BLZ 94059421)                          | EUR           | Girokonto | Max Mustermann | Girokonto | ^ | die Sie in StarMoney Deluxe<br>einrichten möchten.                                                        |
|     |                                                  |               |           |                |           |   | Kontonam en, den Kontoinhaber u<br>die Kontoart ändem, in dem Sie de<br>Eintrag per Doppelklick markieren |
|     |                                                  |               |           |                |           | > |                                                                                                    |
|     | rzugtes TAN-Verfahren auswählen<br>pushTAN (921) |               |           |                |           |   |                                                                                                    |
|     | Einschrittverfahren (999)                        |               |           |                |           |   |                                                                                                    |
|     | Einschrittverfahren (999)                        | 1             |           |                |           |   |                                                                                                    |

StarMoney hat Ihrem Konto eine zweite Karteikarte "HBCI-PIN/TAN 2" hinzugefügt.

Wechseln Sie im Konto auf die Karteikarte "**HBCI-PIN/TAN 2**". Klicken Sie in der oberen Toolbox auf den Button "**Aktualisieren**" und geben Sie im Dialog Ihre PIN ein.

Anschließend können Sie über das Drop-Down-Menü bei "**TAN-Medium**" Ihre "pushTAN App" auswählen, welche mit einem **(A)** gekennzeichnet ist.

| Girokonto: 32508889 -     | Sichteinlagen K | GÜ - Spar (E  | )E68940594   | 21003250888  | 3) ¥         |                  |          |          |           |           |                 |          |   |
|---------------------------|-----------------|---------------|--------------|--------------|--------------|------------------|----------|----------|-----------|-----------|-----------------|----------|---|
| Entfernen PIN<br>ändern   | Entsperren      | Sperren       | Verbrauch    | te Neu       | Freischalten | Löschen          | Aktualis | sieren   |           |           |                 | ¢        | - |
| Umsätze Prognose          | Kontoauszüge    | (PDF) Kor     | ntodetails I | nformationen | Dokumente    | HBCI mit PIN     | /TAN     | HBCI mit | PIN/TAN 2 |           |                 |          |   |
| Unterschriftsberechtigter | HBCI m          | it PIN/TAN 2  |              | TAN          | r            | mit Index        |          | Hinzu    | fügen     |           |                 |          |   |
| Anmeldename               |                 |               |              |              | TAN          | ▲ Informatio     | n        |          |           |           |                 | Abbuchu  | L |
| Kundennummer              |                 |               |              | ]            |              |                  |          |          |           |           |                 |          |   |
| PIN/TAN von               |                 |               | 1            |              |              |                  |          |          |           |           |                 |          |   |
| TAN-Verfahren             | pushTA          | N (921)       | ~            |              |              |                  |          |          |           |           |                 |          |   |
| TAN-Medium                | Jedes N         | /lal fragen   | ~            |              |              |                  |          |          |           |           |                 |          |   |
| Mobiltelnr. verschleiert  | Jedes N         | Aal fragen    |              |              |              |                  |          |          |           |           |                 |          |   |
| PIN                       |                 |               | rintenegen   |              |              |                  |          |          |           |           |                 |          |   |
| Kommunikationsadresse     | pt-v02-a        | bn.s-hbci.de/ | fints30      |              |              |                  |          |          |           |           |                 |          |   |
| TAN-Zifferneingabe        |                 |               | ~            |              |              |                  |          |          |           |           |                 |          |   |
| TAN-Zifferneingabe p      | er Maus         |               |              |              |              |                  |          |          |           |           |                 |          |   |
| TAN-Ziffern variabel a    | nzeigen         |               |              |              |              |                  |          |          |           |           |                 |          |   |
| ☑ Dieses Sicherheitsme    | dium bevorzugen | i.            |              |              |              |                  |          |          |           |           |                 |          |   |
|                           |                 |               |              |              |              |                  |          |          |           |           |                 |          |   |
|                           |                 |               |              | <            |              |                  |          |          |           |           |                 | >        |   |
| HBCI-Version HBCI 3.      | 00 🗸            |               |              | Abstreic     | hen Löso     | chen Freig       | geben    |          |           |           | Verfügbare TANs | 0        |   |
|                           |                 |               |              | Verbrauch    | te TANs von  | uda Kantan hanut | DIS      | 6        |           | Anfordern | IAN reserviere  | en       |   |
|                           |                 |               |              | Konto        | IBAN         | Kreditin         | stitut   | Banki    | BIC       |           |                 |          | - |
|                           |                 |               |              | 32508        | DE6894059    | 94 Sparkass      | se T     | 94059    | TEST      |           |                 |          | ~ |
|                           |                 |               |              | 1142850      | DE8094059    | 94 Sparkass      | se T     | 94059    | TEST      |           |                 |          |   |
|                           |                 |               |              | 10135        | DE5794059    | 94 Sparkass      | se T     | 94059    | TEST      |           |                 |          | - |
|                           |                 |               |              | 10169        | DE0594059    | 94 Sparkass      | se T     | 94059    | TEST      |           |                 |          | ~ |
|                           |                 |               |              |              |              |                  |          |          |           |           |                 |          |   |
|                           |                 |               |              |              |              |                  |          |          |           |           |                 |          |   |
|                           |                 |               |              |              |              |                  |          |          |           |           |                 |          |   |
|                           |                 |               |              |              |              |                  |          |          |           |           |                 | Speicher | m |

Sofern Sie zukünftig nur noch das TAN-Verfahren "pushTAN" nutzen möchten, weil zum Beispiel das alte TAN-Verfahren nicht mehr von Ihrer Sparkasse unterstützt wird, so wechseln Sie bitte im Konto auf die Karteikarte "**HBCI-PIN/TAN**" und klicken in der oberen Toolbox auf den Button "**Entfernen**".

| andem                    | Entsperren Sperren   | Verbrauchte      | Neue<br>MFN | MFN<br>freischalten | MFN Lösch        | nen Aktualisien | en        | ø                 |
|--------------------------|----------------------|------------------|-------------|---------------------|------------------|-----------------|-----------|-------------------|
| sätze Prognose Ko        | ontoauszüge (PDF) Ko | ontodetails Info | ormationen  | Dokumente           | HBCI mit PIN/TAN |                 | TAN 2     |                   |
| erschriftsberechtigter   | HBCI mit PIN/TAN 2   | 2                | TAN         | mi                  | t Index          | Hinzufügen      |           |                   |
| neldename                | Musterkennung_1      |                  |             | TAN 4               | Information      |                 |           | Abbuck            |
| dennummer                |                      |                  |             |                     |                  |                 |           |                   |
| /TAN von                 |                      |                  |             |                     |                  |                 |           |                   |
| I-Verfahren              | smsTAN (920)         | ~                |             |                     |                  |                 |           |                   |
| I-Medium                 | Jedes Mal fragen     | ~                |             |                     |                  |                 |           |                   |
| iltelnr. verschleiert    |                      |                  |             |                     |                  |                 |           |                   |
|                          |                      | Hinterlegen      |             |                     |                  |                 |           |                   |
| nmunikationsadresse      | pt-v02-abn.s-hbci.de | /fints30         |             |                     |                  |                 |           |                   |
|                          |                      | ~                |             |                     |                  |                 |           |                   |
| N-Zifferneingabe         |                      |                  |             |                     |                  |                 |           |                   |
| TAN-Zitterneingabe per f | /laus                |                  |             |                     |                  |                 |           |                   |
| iaaaa Ciabarbaitamadiu   |                      |                  |             |                     |                  |                 |           |                   |
| neses Sichemeitsmediu    | m bevorzügen         |                  |             |                     |                  |                 |           |                   |
|                          |                      |                  | <           |                     |                  |                 |           |                   |
| CI-Version HBCI 3.00     | ~                    |                  | Abstreic    | hen Lösch           | en Freigeber     |                 |           | Verfügbare TANs 0 |
|                          |                      |                  | Verbrauch   | te TANs von         | 📰 bi             | s               | Anfordern | TAN reservieren   |
|                          |                      |                  | TAN-Block   | wird für folgende   | e Konten benutzt |                 |           |                   |
|                          |                      |                  | Konto       | IBAN                | Kreditinstitu    | it Bankl BIC    |           |                   |
|                          |                      |                  | 00500       | 000000000           | Coortigene T     | 04050 750       | NT.       |                   |

Speichern